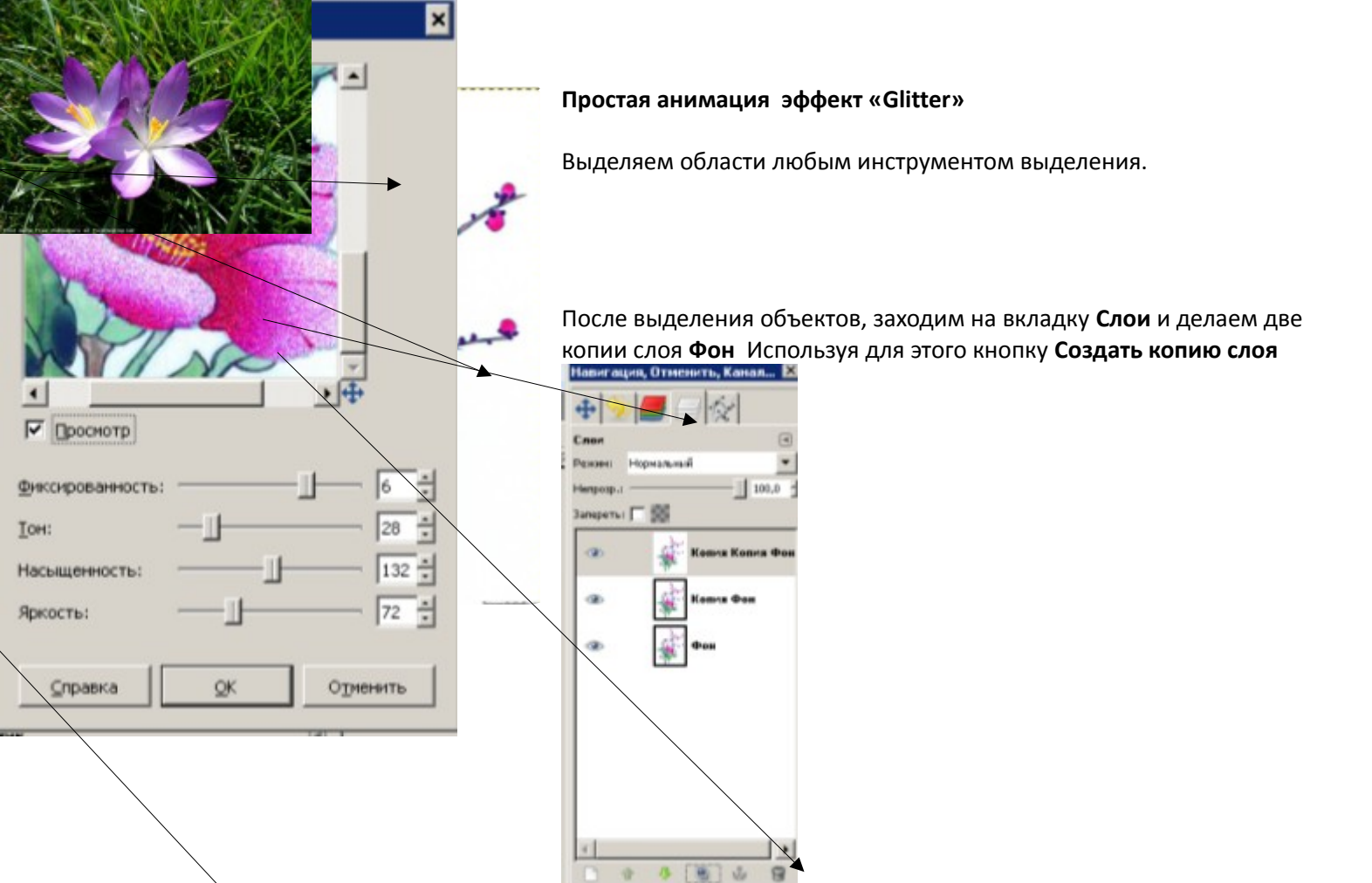

## Переходим на слой Фон.

Заходим в главном меню в Фильтры-ШУМ-Шум HSV и выставляемпримерно такие параметры

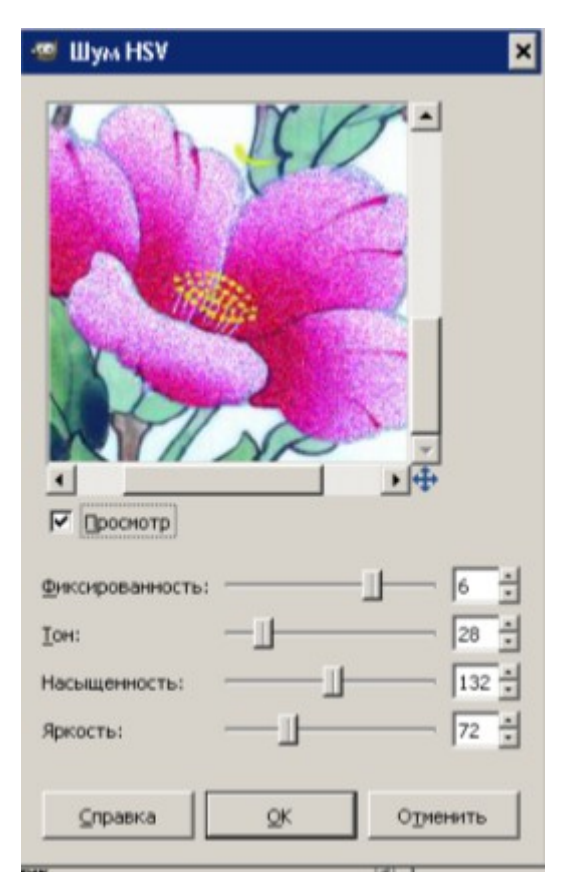

В зависимости от картинки эти параметры можно менять. Переходим к слою Копия Фон и выбираем меню Фильтры -Повторить с настройкой Шум HSV.

Меняем значение яркости на 73 и значение насыщенности на 133.

Затем переходим на слой Копиякопия Фон выбираем меню Фильтры -Повторить с настройкой Шум HSV.Изменяем настройки, на яркость 74 и насыщенность 134.

Просмотрим полученный ролик **Фильтры-Анимация-**Воспроизведение.

Сохраняем в формате GIF, экспортируем как анимацию.